#### 不備の確認方法

不備の確認には「ΖΕΗビルダー/プランナー・ポータルサイト」へのログインが必要です。 アカウント通知メールにて通知された「ID(ユーザ名)」と「パスワード」を入力してください。 「マイページ」のタブをクリックして、「詳細」をクリックすると、 「ΖΕΗ\_ビルダー/プランナー登録」のタブ内で登録情報が確認、編集ができます。

| 【ZEHビルダー/プランナー・ボータルサイト】実績報告内容の不備修正依頼<br> 下記ビルダー/プランナー登録番号の令和6年度 ネット・ゼロ・エネルギー・ハウス実証事業 ZEHビルダー/プランナー実                                                                             | Silpho a wyト・ゼロ・エネルギー・ハウス補助事業<br>Silpho G 通知された「ID (ユーザ名)」「パスワード」を入力して<br>「ログイン」ボタンを押してください。 | RIR HBM-ジアチブ<br>ホーム ZEH_ビルダープランナー登録<br>マイページ                                                 |
|----------------------------------------------------------------------------------------------------|----------------------------------------------------------------------------------------------|----------------------------------------------------------------------------------------------|
| 績報告の内容に不備があります。<br>                                                                                                    | セキュアカスタマーログイン                                                                                | ネット・ゼロ・エネルギー・ハウス(ZEH)支援事業<br>検索・一覧                                                           |
| 以下のURLよりポータルサイトへログインし、最上部に掲載している不備指摘事項を確認の上、修正対応を行ってくださ<br>い。                                                                                                    | ユーザ名を入力してください。<br>ユーザ名:<br>パスワード:<br>パスワードをお忘れですか?                                           | No.         詳細         申請書番号         事業者名           [詳細]         22401118         環境共創建設株式会社 |
| ▼ZEHビルダー/プランナー・ポータルサイト_アクセスURL▼パソコン推奨(スマートフォン/タブレットからの閲覧は非<br>推奨)<br>https://ap3.salesforce.com/secur/login_portal.jsp?orgld=XXXXXXXXXXXXXXXXX&portalId=XXXXXXXXXXXXXXXXXXXXXXX |                                                                                              | ]                                                                                            |
| このメールは送信専用アドレスから送信しています。<br>ご不明点がありましたら、下記URLのFAQ検索システムをご活用ください。<br>それでも解決できない場合は、 ビルダー/プランナー登録番号をご用意のうえ、下記の電話番号までご連絡ください。<br>                                                  |                                                                                              |                                                                                              |

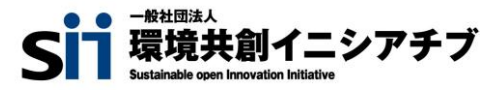

#### 不備の確認方法

画面上では何について不備があると記載されていますか?

① HP(URL)について ⇒ P3へ

② HP(目標公表資料・実績資料)について ⇒ P4へ

③ 許可証について ⇒ P6へ

④ 法人番号について ⇒ P8へ

⑤ グループ網について ⇒ P9へ

④ 実施体制図について ⇒ P10へ

| 5        | ホーム ZEH_ビルダー/ブランナー量                                        | 録マイページ                                                                                                    |
|----------|------------------------------------------------------------|----------------------------------------------------------------------------------------------------|
| 20<br>ZE | 24年度、ネット・ゼロ・エネルギー・ハウス/22日<br>Hビルダーノブランナー実績報告人力感            |                                                                                                    |
|          |                                                            | 实惯包括理集 7mf业器性 实惯状况(都道府集别) 实情报告。修正完了                                                                                                    |
|          | ZEHビルダー/プランナーの申請に、<br>不備内容は必要に応じてページの日<br>不備修正した後は『修正完了』ボタ | ついて不備あり<br>「刷、またはメモ等に控えてください。<br>アンを押して、ステータスを「再審査」にしてください。SIIにて確認を行います。                                                                                                    |
|          | 各種許可証・登録証(宅建以外)                                            | 『許可(登録)証_宅建以外』および『許可(登録)番号_宅建以外』と、「各許可証・登録証」とで、許可(登録)証の名称、許可(登録)番号の記載が相違しています。<br>ご確認のうえ、整合性がとれるよう「各許可証・登録証」の再度アップロード、またはポータルサイトの情報を修正してください。                                                                           |
|          | 宅建業免許証                                                     | 『許可(登録)番号_宅達』とアップロードされた「宅地建物取引業免許」の番号の記載が相違しています。<br>ご確認のうえ、整合性がとれるよう「宅地建物取引業免許」の再度アップロード、またはポータルサイトの情報を修正してください。                                                                                                    |
|          | 目標公表資料                                                     | 入力されたURLから過年度(2020年度〜2022年度)のΖΕΗ普及実績(%)が確認できませんでした。<br>公募要領をご確認のうえ、ホームページを修正してください。<br>(ご注意)実績は割合(%)で表示してください。またZEHの実績がない場合は「0%」としてください。                                                                                |
|          | 目標公表資料                                                     | アップロードされた「ZEH目標公表資料」に、過年度(2020年度〜2022年度)のZEHの普及実績(%)の記載内容を確認できませんでした。<br>公募要領をご確認のうえ、「2025年度のZEH普及目標と過年度(2020年度〜2022年度)ZEH普及実績(%)」が記載されているファイルを再度アップロードしてください。<br>(ご注意)目標及び実績は割合(%)で表示してください。またZEHの実績がない場合は「0%」としてください。 |

## ①ZEH普及目標・普及実績の掲載不備(ホームページURL)

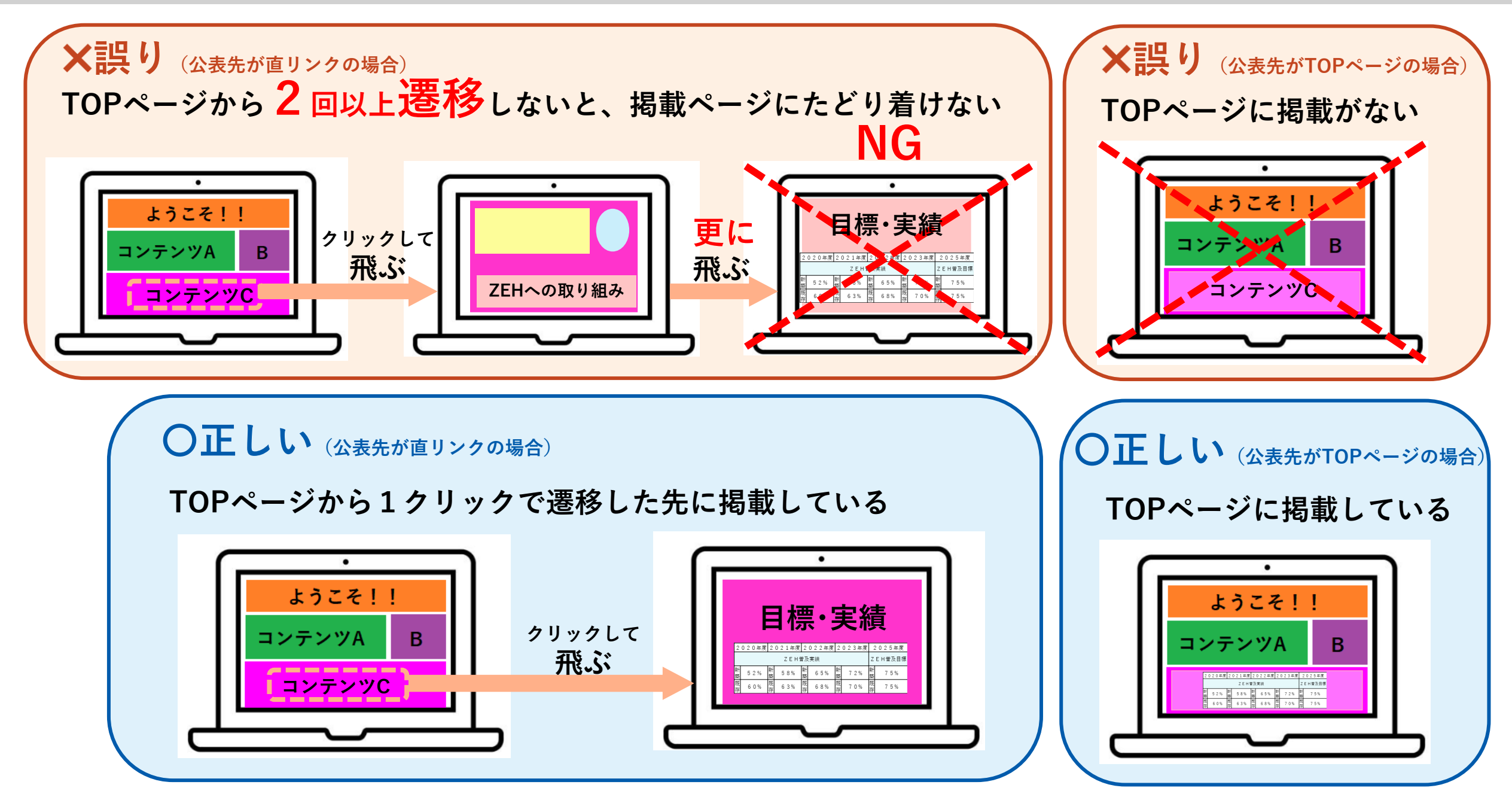

## ②ZEH普及目標・普及実績の掲載不備(目標・実績公表資料)

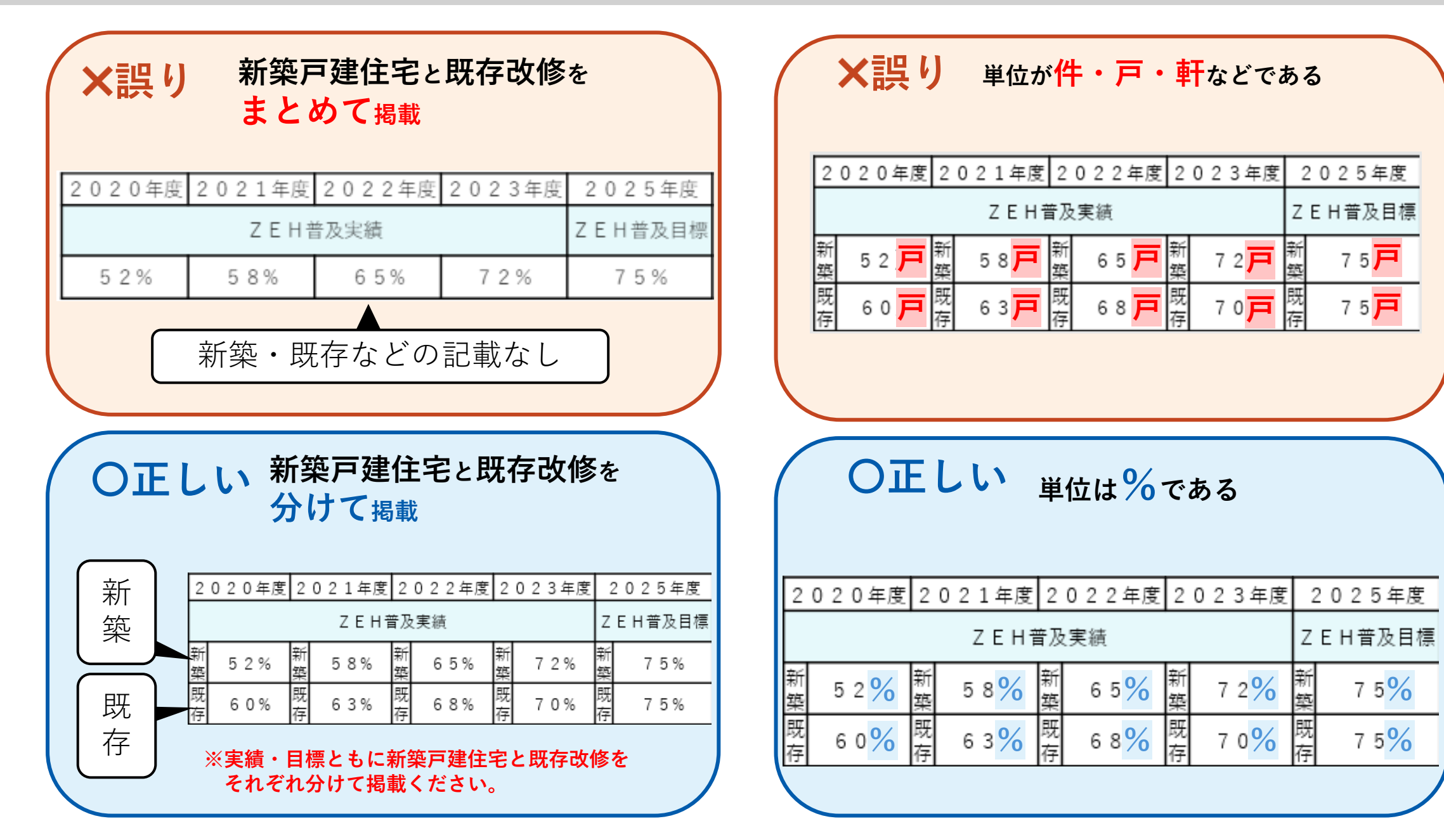

## ホームページ(目標公表資料)に関する注意事項について

#### 【補足】 自社ホームページ等によるZEH普及実績及びZEH普及目標の公表資料

ZEHビルダー/プランナーは、 2025年度のZEH普及目標と併せて、SIIに報告した年度ごと(2020年度~2023年度)の 実績を自社のホームページ、会社概要又は一般消費者の求めに応じて表示できる資料等で公表する必要があります。 自社ホームページ等で公表しているZEH普及目標に、2023年度のZEH普及実績を追加(下図青枠部分)すること。 ZEH普及実績及びZEH普及目標の公表資料は下記項目を含めて作成してください。 自社ホームページを有している場合、7EH普及目標及び7EH普及実績はトップページに掲載するか、 トップページからの直リンクに限ります。

- 年度ごと(2020年度~2023年度)のZEH普及実績[%]
- 2025年度のZEH普及目標[%](75%以上又は50%以上となっている)
- (注) 住宅の種別による区分において、「新築戸建住宅」と「既存改修」 の両方を選択している場合は、 それぞれの区分ごとに乙EH普及実績と乙EH普及目標を公表資料へ掲載してください。
- (注) 過年度で住宅建築事業を行っていない年度については、実績「0%」として公表してください。
- (注) ZEH普及実績及びZEH普及目標は『ZEH』(『ZEH+』を含む)、

例

52%

Nearly ZEH (Nearly ZEH+を含む) 及びZEH Orientedが占める割合であること。

ZEH普及実績

58%

「新築戸建住宅」と「既存改修」のどちらか一方を登録している

ZEH普及実績とZEH普及目標

2020年度 2021年度 2022年度 2023年度 2025年度

65%

72%

例

ZEH普及目標

75%

# 「新築戸建住宅」と「既存改修」の両方を登録している ZEH普及実績とZEH普及目標 2020年度2021年度2022年度2023年度 2025年度

|        |     | Z      | EH普及目標 |        |     |            |             |     |
|--------|-----|--------|--------|--------|-----|------------|-------------|-----|
| 新<br>築 | 52% | 新<br>築 | 58%    | 新築     | 65% | 新<br>築 72% | 】<br>新<br>築 | 75% |
| 既<br>存 | 60% | 既<br>存 | 63%    | 既<br>存 | 68% | 既<br>存 70% | 】<br>既<br>存 | 75% |

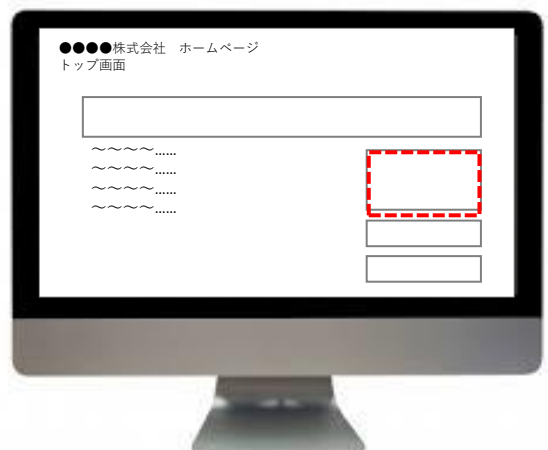

#### ③許可証の種類(般/特)における不備

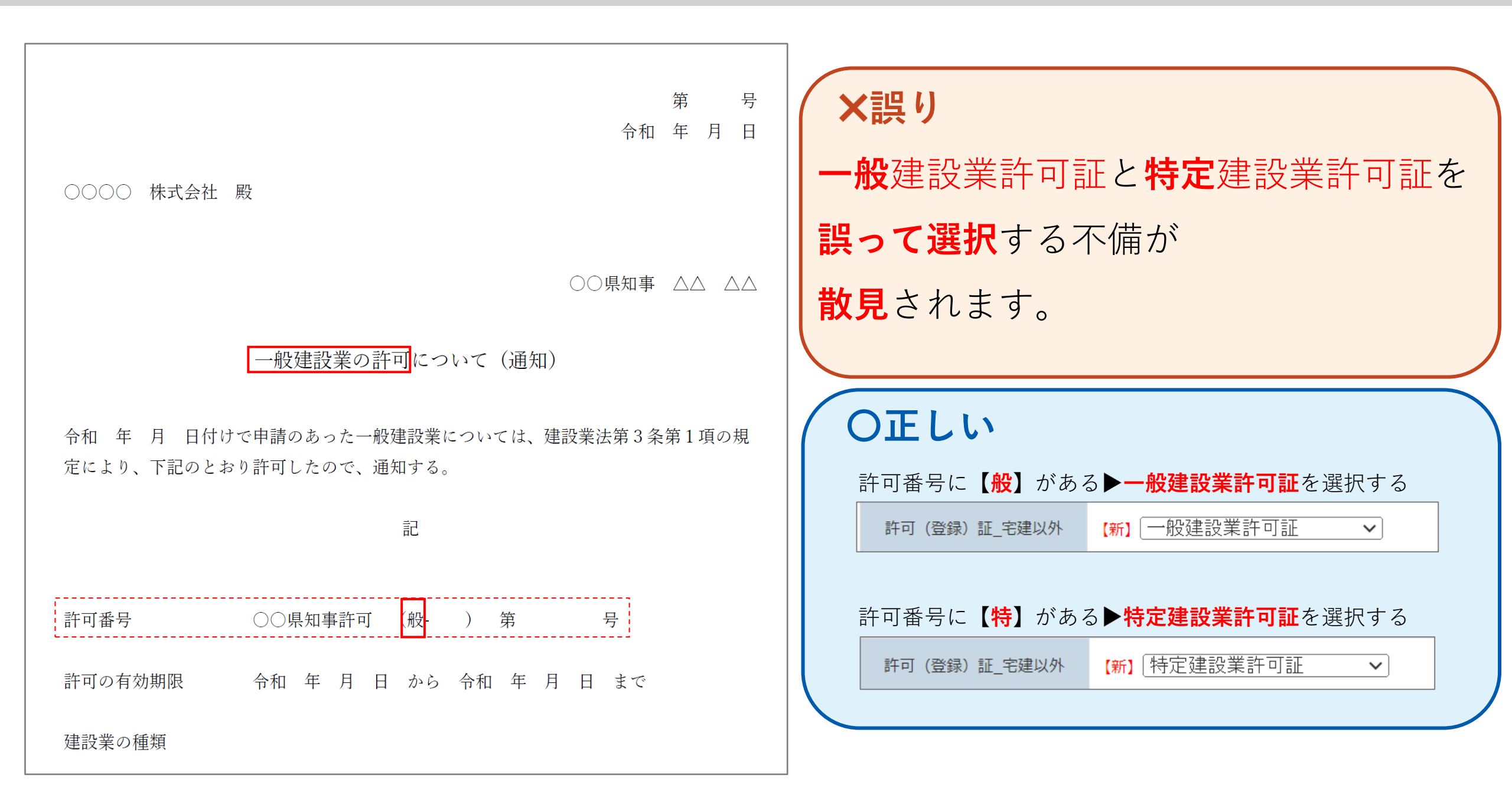

### ③許可番号の転記における不備

| 第 号<br>令和 年 月 日                                                     | ×誤り<br>許可番号を <mark>部分的に記載</mark> する不備が                                   |
|---------------------------------------------------------------------|--------------------------------------------------------------------------|
| ○○○○ 株式会社 殿                                                         | 散見されます。                                                                  |
|                                                                     | -字一句・記号も含め、許可証どおりに                                                       |
| 一般建設業の許可について(通知)                                                    | 記載してください。                                                                |
| 令和 年 月 日付けで申請のあった一般建設業については、建設業法第3条第1項の規<br>定により、下記のとおり許可したので、通知する。 | 例:OOO知事許可、カッコ()、ハイフン-、第、号<br>などが抜けている。<br>許可 (登録) 番号_宅建以外 【新】 般2 000000号 |
| id                                                                  |                                                                          |
| 許可番号 〇〇県知事許可 (般- ) 第 号                                              | 一字一句、正しく記載している。                                                          |
| 許可の有効期限 令和 年 月 日 から 令和 年 月 日 まで                                     | 許可 (登録) 番号_宅建以外 【新】 東京都知事許可(般-2)第000000号                                 |
| 建設業の種類                                                              |                                                                          |

④法人番号における不備

#### ×誤り

商業登記簿に記載の会社法人等番号(12桁)を誤って記載する不備が散見されます。

| 現在事項全部証明書 |                               |     |    |   |   |   |   |   |   |   |
|-----------|-------------------------------|-----|----|---|---|---|---|---|---|---|
| 東京都中央区銀區  | ≤○丁目○番○号△△△△株式会社              | _   |    |   |   |   |   |   |   |   |
| 会社法人等番号   | 0 0 0 0 - 0 0 - 0 0 0 0 0 0 0 | 12桁 | ×ī | 呉 | り |   |   |   |   |   |
| 商号        | △△△△株式会社                      |     |    |   |   |   |   |   |   |   |
|           | □□□株式会社                       |     | 何  | 年 | 何 | 月 | 何 | H | 変 | 更 |
|           |                               |     | 何  | 年 | 何 | 月 | 何 | 日 | 変 | 更 |

#### OELい

#### **国税庁の法人番号公表サイト**(<u>https://www.houjin-bangou.nta.go.jp/</u>)にて検索できる<u>13桁</u>の番号を入力してください。

| 社会保障·税番号<br>国税庁法人番号公                                                               | <sup>号制度</sup><br>公表サイト                                                                                                    | <ul> <li>■ ④ 読み上げる ▶</li> <li>Endiab</li> <li>&gt; <u>サイトマップ(Site Mac)</u></li> <li>文字サイズ + 大きく 元に戻す ● 小さく</li> </ul> | <sup>社会保障·税書</sup><br>国税庁 法人番号                 | <sup>話号制度</sup><br>·公表サイト                 | ■ ●)読み上げる                                 | 5 ▶ English<br>→ サイトマップ(Site Map)               |
|------------------------------------------------------------------------------------|----------------------------------------------------------------------------------------------------|----------------------------------------------------------------------------------------------------|------------------------------------------------|-------------------------------------------|-------------------------------------------|-------------------------------------------------|
| ホーム<br>(法人番号を検索)<br>このサイトでは、法人番号<br>基本3情報とは、1 商号又<br>また、ダウンロード機能や<br>● ご利用方法(株本・閲覧 | 知らせ<br>は人番号とは<br>ダウンプ<br>の指定を気けた法人等の基本3情報を<br>は名称、2本店又は主たる事務所の所で<br>Web-AP機能により、データを取得する<br>タウンゴード場めにスレて<br>在世などから調べる                                                             | 1-ド     英諾表記の登録     各種手続     よくある質問       株束することができます。       100     法人番号のことを指します。       ともできます。                      | ホーム<br>  (法人番号を検索)   す<br><u>命 ホーム</u> >検索結果一覧 | う知らせ │ 法人番号とは │ <sup>5</sup><br>、 、 、 、 、 | 文学9イ<br>グウンロード │ 英語表記の登録 │<br>Web-API │ ~ | x [+ 大きく] 元に戻す] (- 小さく)<br>各種手続 よくある質問<br>、 、 、 |
| 商号又は名称                                                                             | <ul> <li>         ・部分一致後索         ・新方一致後索         ・部分一致後索         ・環境長齢1(ニシアデブ         ・注) 「英語委記で検索)を選択した場合は、「         なか、検索協専にど展想加え人番号公務         ・         ・         ・</li></ul> |                                                                                                    | ●検索結果一覧                                        |                                           |                                           | n Mari                                          |
| 所在地                                                                                | 都適府県又は郵便番号を検索条件として<br>● 新道府県で他来                                                                                                    | 留定することかできます。<br>・ ・ ・ ・ ・ ・ ・ ・ ・ ・ ・ ・ ・ ・ ・ ・ ・ ・ ・                                                                 | 1件見つかりました。                                     | 一致快%/味境共調パーンアナノ/豆に                        | は水の内損寺 さめる/ 岡方寺五十百順(4                     | 表示件数 10件 <u>50件</u> 100件                        |
|                                                                                    | <ul> <li> <u>             日番地等の入力欄を開く</u><br/>(注)国外所在地で検索を行う場合は、「都<br/>てください。          </li> </ul>                                                                                | 動用用Jの運択酸から「国外Jを運搬し、表示された「国外所在地」に入力し                                                                                   | 法人番号                                           | 商号又は名称                                    | <b>所在地</b>                                | 変更履歴情報等                                         |
| 検索条件の設定                                                                            | ■ 法人種別などその他の条件を開く<br>検                                                                                                    | <b>*</b>                                                                                                    | 13桁〇                                           | 正しい                                       | 1                                         |                                                 |

⑤グループ網における不備

| ×誤り     |               |             |          |                               |          |
|---------|---------------|-------------|----------|-------------------------------|----------|
| グループ紙   | 問かない(本店<br>☆Ħ | のみ)にもかかわらす、 | グルーフ網を記載 | にている <u>个備</u> が <u>散見</u> され | ます。      |
|         | 1グループ番号       | 001         | ★ 記載あり   |                               | 2.47.2.2 |
|         | 会社名(支店名等)     | 本店          |          |                               |          |
|         | 2グループ番号       |             |          |                               |          |
|         | 会社名(支店名等)     |             |          |                               |          |
| 支店・代理店等 | 3グループ番号       |             |          |                               |          |
|         | 会社名(支店名等)     |             |          |                               |          |

OELい

グループ網がない(本店のみ)ので、グループ網に記載は<u>不要</u>です。

|         | 合計                                | 0 | グループ網管理メモ | 更新区分 |
|---------|-----------------------------------|---|-----------|------|
|         | 1ヴループ番号                           |   |           |      |
|         | 会社名(支店名等)                         |   | 0 空傾      |      |
|         | 2グループ番号                           |   |           |      |
|         | 会社名(支店名等)                         |   |           |      |
| 支店・代理店等 | 3ヴループ番号                           |   |           |      |
|         | 会社名(支店名等)                         |   |           |      |
|         | 4ヴループ番号                           |   |           |      |
|         | 会社名(支店名等)                         |   |           |      |
|         | 5グループ番号                           |   |           |      |
|         | 会社名(支店名等)                         |   |           |      |
|         | 会社名(支店名等)<br>5ヴル〜7番号<br>会社名(支店名等) |   |           |      |

⑥実施体制図における不備

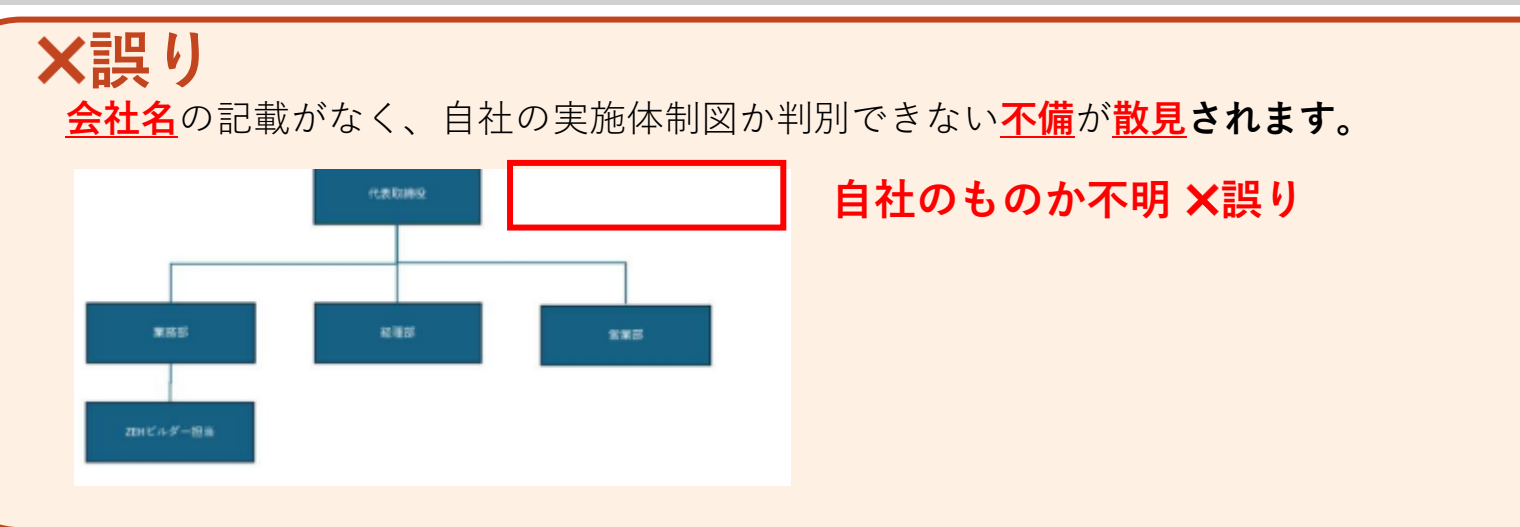

の正しい

会社名の記載があり、自社の実施体制図か判別できる

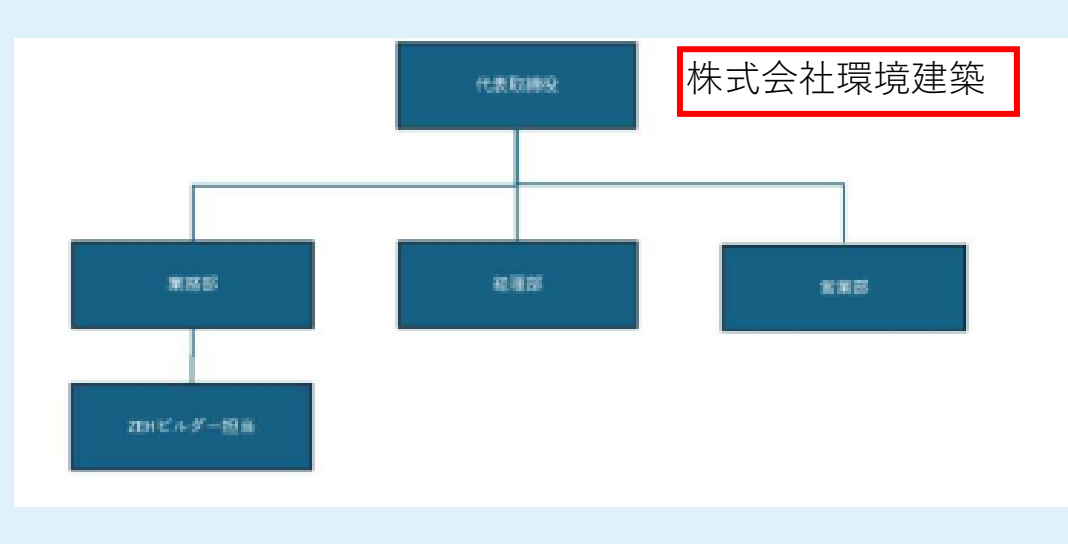

#### 自社のものとわかる 〇正しい

10